## Product Comparison Results Screen

Last Modified on 19/10/2017 2:40 pm BST

| Summary Assur                       | ned Drawdown commencement date - 2                              | <b>19/09/2017.</b> Based on the information provided.        |
|-------------------------------------|-----------------------------------------------------------------|--------------------------------------------------------------|
| Goal Name: <u>Comparison Screen</u> | Term: <b>15 Years</b><br>Initial fund value: <u>£500.000.00</u> | Adviser Charges: <u>Gold</u><br>Withdrawal: <u>£5.000.00</u> |
|                                     |                                                                 | Continue with 8 of 10 products                               |

When you are ready to progress to the results screen with your selected portfolio, then select the continue button which can be found in the summary box at the top of the page. This shows how many providers are available for comparison given the features and funds selected.

The results screen displays results in ascending RIY order.

| Refiprodu | ne<br>ucts           | Summary Assumed Drawdown commencement date - 29<br>Goal Name: <u>Comparison Screen</u> Term: <u>15 Years</u><br>Initial fund value: <u>£500,000,0</u> |               |                        | //2017. Based on the information provided.<br>Adviser Charges: <u>Gold</u><br>Withdrawal: <u>£5,000.00</u> |                                  |                       | Comparison report<br>Final report |            |  |
|-----------|----------------------|----------------------------------------------------------------------------------------------------|---------------|------------------------|----------------------------------------------------------------------------------------------------|----------------------------------|-----------------------|-----------------------------------|------------|--|
| Resi      | ults                 |                                                                                                    |               |                        |                                                                                                    | D                                | Exclude               | Adviser Fees                      | View Graph |  |
| Sing      | le 3.75%             |                                                                                                    |               |                        |                                                                                                    |                                  |                       |                                   |            |  |
| Sing      | le 3.75%<br>Provider |                                                                                                    |               | Platform               | Fund<br>Longevity                                                                                          | Fund<br>Remainder                | RIY *                 | Charges                           |            |  |
| Sing      | Provider             | Retirement Account (Retireme<br>Initial Adviser Charging<br>Scottish Widows                                                                           | ent Income) - | <b>Platform</b><br>Off | Fund<br>Longevity                                                                                          | Fund<br>Remainder<br>£790,428.52 | <b>RIY ▲</b><br>0.75% | <b>Charges</b><br>£91,378.07      | Details    |  |

The results for each product will display either a 'Fund Longevity' or a 'Fund Remainder'. The system displays a fund remainder if the projection reached the end of the term specified, whereas the fund longevity will display at what age the fund has been depleted.

For the individual breakdowns of each product then select the details at the right hand side of the screen. This will pop up the breakdown for the individual product.

|                                      | Growth<br>% | Value £     | Effective<br>charges £ | Reduction in<br>yield % |
|--------------------------------------|-------------|-------------|------------------------|-------------------------|
| Total                                | 3.85%       | £790,428.52 | £91,378.07             | 0.8%                    |
| BlackRock Cash D Acc                 | 2.50%       | £331,422.97 | £30,651.57             | 0.6%                    |
| AXA Distribution B Inc               | 5.00%       | £59,052.75  | £5,913.76              | 0.7%                    |
| 7IM AAP Moderately Adventurous C Acc | 5.00%       | £56,842.45  | £8,124.05              | 0.9%                    |
| 7IM AAP Adventurous C Inc            | 5.00%       | £56,669.18  | £8,297.32              | 1.0%                    |

Adviser fees can be easily toggled on and off from the projections by selecting the 'exclude adviser fees' check box.

If you would prefer to see a graphical representation of the results, this can also be done by selecting

| View G    | Graph                                                  |   |      |      |      |                      |      |      |            |      |  |
|-----------|--------------------------------------------------------|---|------|------|------|----------------------|------|------|------------|------|--|
| Results   | ts                                                     |   |      |      |      | Exclude Adviser Fees |      |      | View Table |      |  |
| Fund Lon  | gevity RIY Charges                                     |   |      |      |      |                      |      |      |            |      |  |
| Provider  |                                                        |   |      |      |      |                      |      |      |            |      |  |
| JAMES HAY | Modular iSIPP Income Drawdown<br>James Hay Partnership | o | 100k | 200k | 300k | 400k                 | 500k | 600k | 700k       | 800k |  |
|           |                                                        |   |      |      |      |                      |      |      |            |      |  |
| AVIVA     | Aviva Wrap Pension Portfolio                           |   |      |      |      |                      |      |      |            |      |  |

To select the product you would like to recommend, select the check box on the left hand side of the table of results. This will highlight the product and open up the option to produce a final report.

|                                                                                  | Comparison report                                                             |                                                                                                    |                   |                   |              |            |         |  |
|----------------------------------------------------------------------------------|-------------------------------------------------------------------------------|----------------------------------------------------------------------------------------------------|-------------------|-------------------|--------------|------------|---------|--|
| Refine<br>products                                                               | Goal Name: <u>Comparison Screen</u>                                           | Comparison Screen     Term: 15 Years     Adviser Charges: Gold       Initial fund value: £500.000.00     Withdrawal: £5.000.00 |                   |                   | Final report |            |         |  |
| Results Exclude Adviser Fees View Graph   Single 3.75% Single 3.75% Single 3.75% |                                                                               |                                                                                                    |                   |                   |              |            |         |  |
| Provide                                                                          | er                                                                            | Platform                                                                                                    | Fund<br>Longevity | Fund<br>Remainder | RIY 🕈        | Charges    |         |  |
| Kottini a                                                                        | Retirement Account (Retirement<br>Initial Adviser Charging<br>Scottish Widows | t Income) -<br>Off                                                                                                    |                   | £790,428.52       | 0.75%        | £91,378.07 | Details |  |